# 大连高新区企业创新积分信息管理平台 企业用户操作说明

## 1 系统首页

大连高新区企业创新积分信息管理平台由企业信息管理、积分体 系管理和创新积分结果应用三大模块组成。其中,与企业用户相关的 功能有:相关通知政策的查阅、企业信息的填报、证明文件的上传、 导入数据的校正及积分结果和优秀企业榜单的查阅等。平台网址为: https://cxjf2.dlhitech.gov.cn/homepage,建议使用谷歌或火狐浏 览器打开。

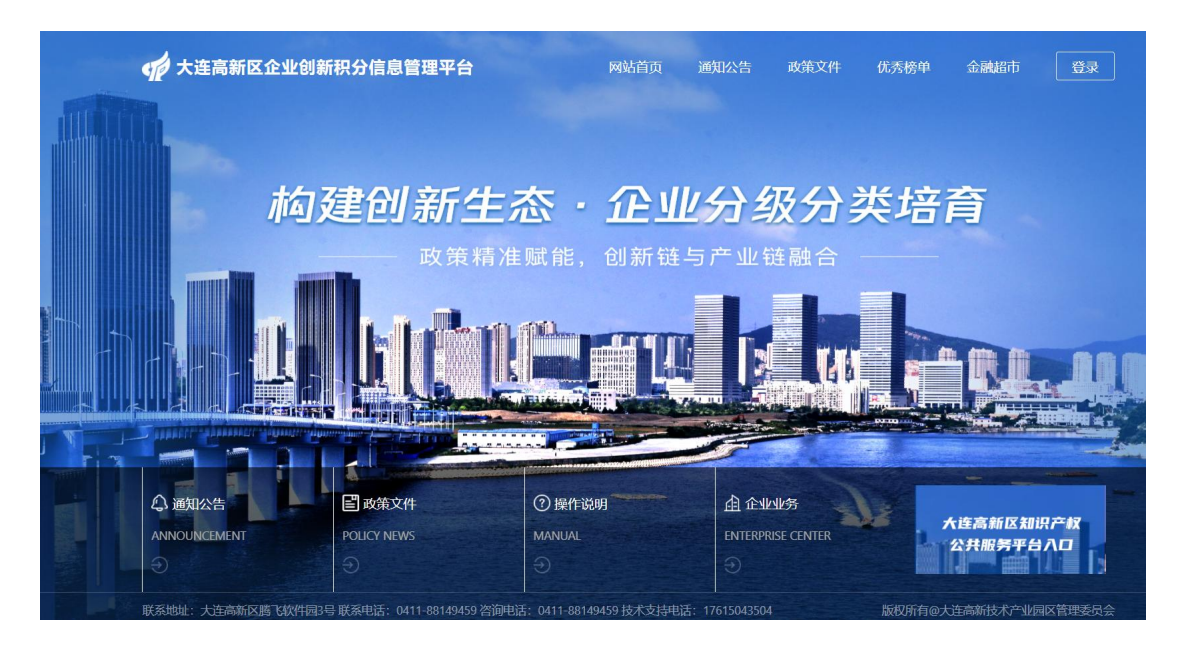

首页主要包括"通知公告"、"政策文件"、"操作说明"和"企 业业务"四大模块,除"企业业务"模块外,其他模块均可以在不登 录情况下进行相关操作,查看详细通知及下载相关文件。 "企业业务"模块需要企业进行平台的注册和登录,登录之后可以进行"企业基本信息填报"、"积分数据填报"、"积分结果查询"和"创新积分应用"等相关功能的操作和使用。

首页右下角点击"大连高新区知识产权公共服务平台入口",可 以查看和检索大连高新区专利拥有量、软件著作权、有效注册商标数 量等数据。 2 企业用户具体操作流程

2.1 用户注册和密码找回

2.1.1 企业用户注册

(1)在平台首页,点击右上角登录按钮,进入平台登录页面,本次创新积分数据填报工作需要重新确认企业账号资质,请新老用户统一点击"注册"按钮提交企业资质材料。

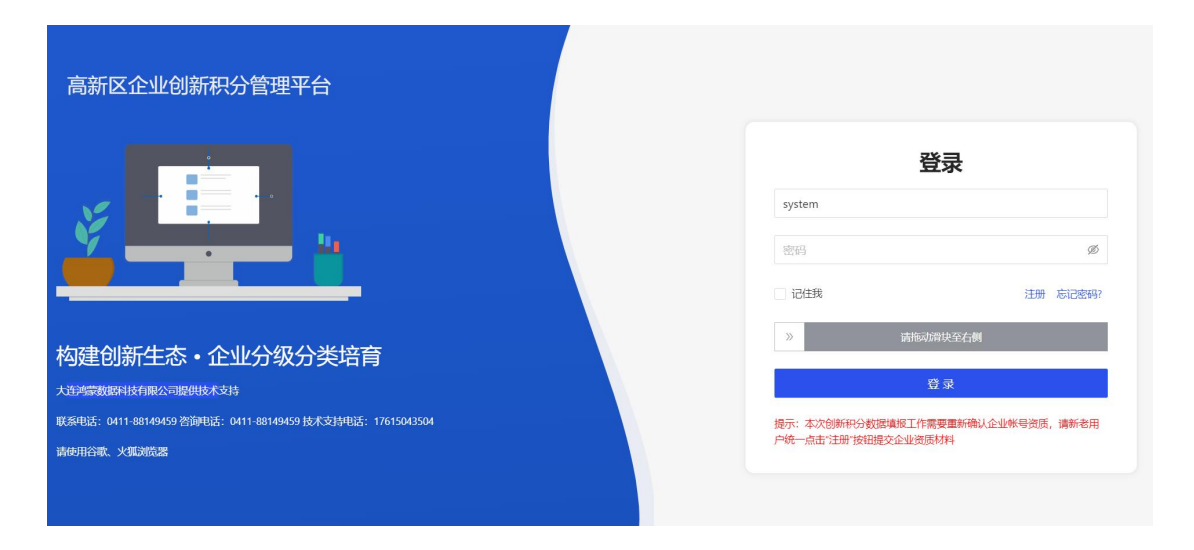

(2)点击"注册"按钮之后,会弹出企业用户注册页面,如图 3所示。按要求填入、上传相关信息之后,注意查看《知情同意书》 并点选,然后点击注册按钮。注册信息提交之后,等待平台管理员审 核,管理员审核通过之后,平台会向注册账号时填写的手机号码发送 注册审核通过信息。

|                                         | 企业用户注册                                                                                                    |
|-----------------------------------------|----------------------------------------------------------------------------------------------------|
| * 账号:                                   | 请使用统一社会信用代码作为帐号名称                                                                                                    |
| ∦联系人:                                   | 联系人                                                                                                    |
| ♥联系人身份证号:                               | 联系人身份证号                                                                                                    |
| * 邮箱:                                   | 邮箱                                                                                                    |
| * 营业执照:                                 | +<br>上传着业均照                                                                                                    |
|                                         |                                                                                                    |
| * 手机号码:                                 | 营业执照副本扫描件或设盖章的营业执照复印件扫描件,只能上传1个jpg/png件,且大小不超过2M。                                                                                                    |
| * 手机号码:<br>* 手机验证码:                     | <ul> <li>書业执照副本扫描件或设盖章的書业执照复印件扫描件,只能上传1个jpg/png件,且大小不認过2M。</li> <li>手机号码</li> <li>短信验证码</li> </ul>                                                                                                    |
| * 手机号码:<br>* 手机验证码:<br>* 密码:            | 書业执照副本扫描件或设盖章的書业执照复印件扫描件, 只能上传1个jpg/png件, 且大小不超过2M。<br>手机号码<br>短信验证码   获取验证码                                                                                                    |
| * 手机号码:<br>* 手机验证码:<br>* 密码:<br>* 确认密码: | <ul> <li>書业执照製本扫描件或设盖章的書业执照复印件扫描件,只能上传1个jpg/png<br/>件,且大小不超过2M。</li> <li>手机管码</li> <li>短倍验证码</li> <li>液验验证码</li> <li>密码</li> <li>商认密码</li> </ul>                                                        |
| * 手机号码:<br>* 手机验证码:<br>* 密码:<br>* 确认密码: | <ul> <li>書业执照影本扫描件或设盖章的書业执照复印件扫描件,只能上传1个jpg/png<br/>件,且大小不超过2M。</li> <li>手机号码</li> <li>短席验证码</li> <li>鼓响意政府相关(知情问意书)</li> </ul>                                                                         |
| * 手机号码:<br>* 手机验证码:<br>* 密码:<br>* 确认密码: | <ul> <li>書业执照算体扫描件或这畫章的書业执照复印件扫描件,只能上传1个jpg/png<br/>件,且大小不超过2M。</li> <li>手机容弱</li> <li>短信验证码</li> <li>按取验证码</li> <li>密码</li> <li>一</li> <li>一</li> <li>一</li> <li>初同意政府相关(如備同意书)</li> <li>注册</li> </ul> |

已经注册的企业用户,如果忘记密码,可以在平台登录页面点击 忘记密码,进行密码找回操作。账号和手机号码同时匹配之后,才能 进行密码的修改。

| 高新区企业创新积分管理平台                                               | 玉平肉口    | 1     |
|-------------------------------------------------------------|---------|-------|
|                                                             |         |       |
|                                                             | 手机号码    |       |
|                                                             | 短信验证码   | 获取验证码 |
|                                                             | 请输入新密码  | ø     |
| 构建创新生态・企业分级分类培育                                             | 请输入确认密码 | ø     |
| 大连鸿章数据科技有限公司提供技术支持                                          | 重置      |       |
| 戰兵由語: 0411-88149459 咨询电话: 0411-88149459 技术支持电话: 17615043504 | 返回      |       |
| and/html, Xaudional                                         |         |       |
|                                                             |         |       |

#### 2.1.2 基本信息填报

企业账号注册审核之后,进入登录页面,输入账号和密码,拖动 滑块完成验证,点击"登录"按钮。登录成功后,会跳转到平台首页, 鼠标移动到"企业业务",会弹出相应模块标题。

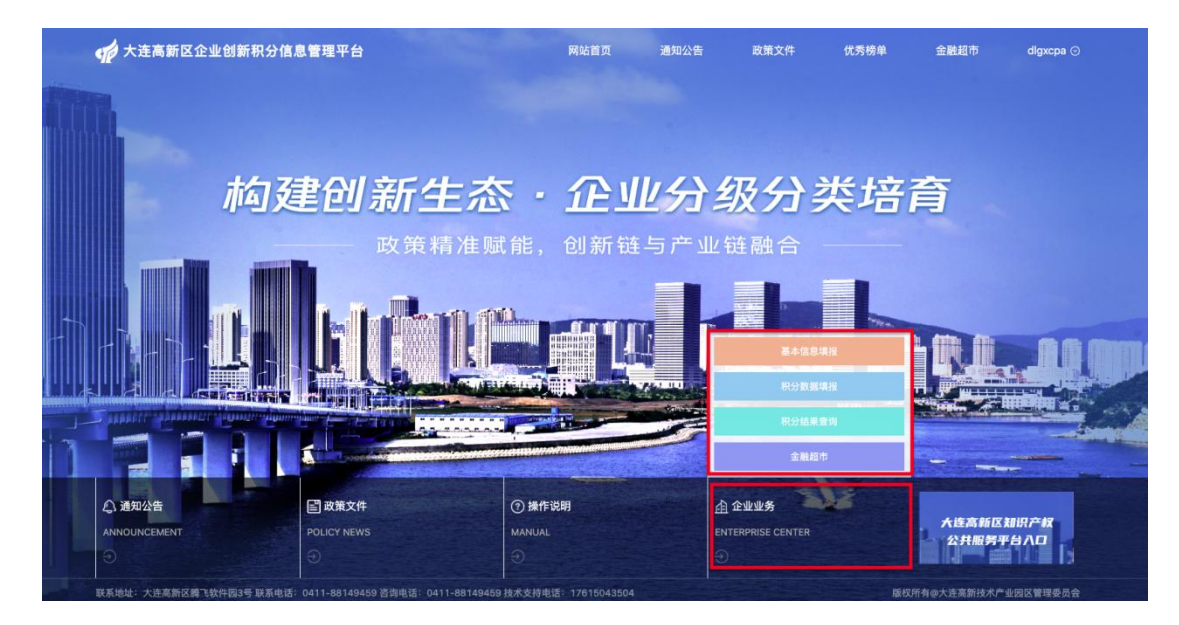

点击进入基本信息填报页面,对企业的基本信息进行填报。平台 会对接工商数据接口,默认导入企业部分基本数据,用灰色显示,不 能进行修改。非灰色部分企业可以进行补充填报,带红色星号的信息 目录为必填项。

| 基本信息填报  |   | 基本信息       |                 |               |                |   |
|---------|---|------------|-----------------|---------------|----------------|---|
| 创新积分填报  | ~ | *企业名称      |                 | * 注册日期        |                |   |
| 积分数据填报  |   | * 统一社会代码   |                 | *注册地址         |                |   |
| 季报、年报填报 |   | * 登记注册类型   | 股份合作            | ∨ *是否国有企业     | 否              |   |
| 创新积分结果  | ~ | * 所属街道     | 七贤岭街道           | ∨ *所屬技术领域     | 电子与信息 / 电子计算机  |   |
| 创新积分应用  | ~ | * 所属园区主导产业 | 软件和信息技术服务业 / 软件 | ◇ * 所属园区主导产业链 | 软件和信息技术服务产业链 × |   |
|         |   | * 所属行业     | 软件和信息技术服务业      |               |                | 1 |
|         |   | * 实际经营地址   |                 |               |                |   |
|         |   | 法人信息       |                 |               |                |   |
|         |   | *姓名 ①      | 10 m - 1        | * 手机号         | Here, and      |   |
|         |   | 固定电话       | 请输入             | * 邮箱          |                |   |
|         |   | 联系人信息      |                 |               |                |   |
|         |   | *姓名 ①      | 1000 (C. 1000)  | * 手机号         |                |   |
|         |   | 固定电话       | 请输入             | * 邮箱          |                |   |

全部信息填写完成之后,点击"提交"按钮,基本信息提交完成。 点击"暂存"按钮可以将填写的信息暂时保存下来,用户可以后续对 内容进行调整,然后再提交。提交企业基本信息后,"企业基本信息 填报"为"提交待审核"状态,等待管理员审核。

| 企业信息            |         | Contraction of the later of the later of the |                                                 |     |          | and a count of the | - Hard and the second second     |
|-----------------|---------|----------------------------------------------------------------------------------------------------|-------------------------------------------------|-----|----------|--------------------|----------------------------------|
| ENTERPRISE INFO | RMATION | ◎ 我的位置: 首页 > 企                                                                                                    | 业基本信息 > 基本信息项报                                  |     |          |                    |                                  |
| 企业基本信息          | ~       | 企业基本信息填报                                                                                                    | 握交待审核                                           |     |          |                    |                                  |
| 基本信息填报          |         | 基本信息                                                                                                    |                                                 |     |          |                    |                                  |
| 创新积分填报          | ~       | *企业名称                                                                                                    | **************************************          |     | * 注册日期   | a.a. a             | Ð                                |
| 创新积分结果          | ~       | ,统一社会代展                                                                                                    | $(-, \sigma_0, \sigma_1, -\sigma_0)_{1 \leq 0}$ |     | * 注册地址   | 1110-5-+           | $\Phi_{1} = \Phi_{1} + \Phi_{2}$ |
| 创新积分应用          | ~       | * 登记注册类型                                                                                                    | +                                               | ~   | *是否国有企业  | 2                  |                                  |
|                 |         | * 新居街街                                                                                                    | 4 4 4 4 4 4 4 4 4 4 4 4 4 4 4 4 4 4 4           | 101 | * 新屋坊犬箱街 |                    |                                  |

如果审核通过,则"企业基本信息填报"为"审核通过"状态, 此时,用户可调整基本信息,重新提交,等待审核;如果审核不通过, 则"企业基本信息填报"为"退回修改"状态,且有退回原因提示。 此时,用户可调整基本信息,重新提交,等待审核。基本信息填报审 核周期为1-2个工作日,**审核通过之后企业用户才可以进行创新积分** 数据的填报。

| 企业信息            |          |                 |                | A'vend |           |                     | Meteorem And |
|-----------------|----------|-----------------|----------------|--------|-----------|---------------------|--------------|
| ENTERPRISE (NF) | DRMATION | ◎ 我的位置: 首页 > 企业 | ≥基本信忌 > 基本信息項报 |        |           |                     |              |
| 企业基本信息          | ^        | 企业基本信息填报        | 审核通过           |        |           |                     |              |
| 基本信息填报          |          | 基本信息            |                |        |           |                     |              |
| 创新积分填报          | ×        | 企业名称            | 1.000 0.00     |        | *注册日期     | de la               | 8            |
| 创新积分结果          | v        | *统一社会代景         |                |        | *注册地址     |                     | 0 0 0 0      |
| 创新积分应用          | ~        | * 登记注册类型        | e              | ×      | *是否国有企业   | •                   |              |
|                 |          | *所属街邊           | St. Sugar      | Y      | 所属技术领域    | $\phi_{1},\phi_{2}$ | ••• ·        |
|                 |          | *所属园区主导产业       | 1.1.1.4.4      | ×      | 所属园区主导产业链 | -                   | <b>0</b>     |

|   |         | ( estrem |                 |                 |   |           |               |           |            |
|---|---------|----------|-----------------|-----------------|---|-----------|---------------|-----------|------------|
|   | 企业信息    | e e      |                 |                 |   |           |               | J HILLING | Land State |
|   |         | TION     | 3 我的位置: 首页 > 企业 | L基本信息 > 基本信息填报  |   |           |               |           |            |
|   | 企业基本信息  | ^        | 企业基本信息填报        | 退回修改 退回原因:      |   |           |               |           |            |
|   | 基本信息填报  |          | 基本信息            |                 |   |           |               |           |            |
|   | 创新积分填报  | ^        | * 企业名称          |                 |   | * 注册日期    |               |           | Ē          |
| 1 | 积分数据填报  |          | *统一社会代码         |                 |   | *注册地址     |               |           |            |
|   | 季报、年报填报 |          | * 登记注册关型        | 股份合作            |   | *是否国有企业   | 否             |           |            |
|   | 创新积分结果  | •        | * 所属街道          | 七贤岭街道           |   | •所属技术领域   | 电子与信息 / 电子计算机 |           |            |
|   | 创新积分应用  | •        | * 所属园区主导产业      | 软件和信息技术服务业 / 软件 | × | 所属园区主导产业链 | 软件和信息技术服务产业链× |           |            |
|   |         |          | * 所属行业          | \$              |   |           |               |           | 4          |

#### 2.1.3 积分数据填报

经过2.1.2节基本信息填报数据审核通过之后,企业用户需要进 行积分数据填报,可以通过平台首页"企业业务"模块,点击"积分 数据填报"进入二级页面。

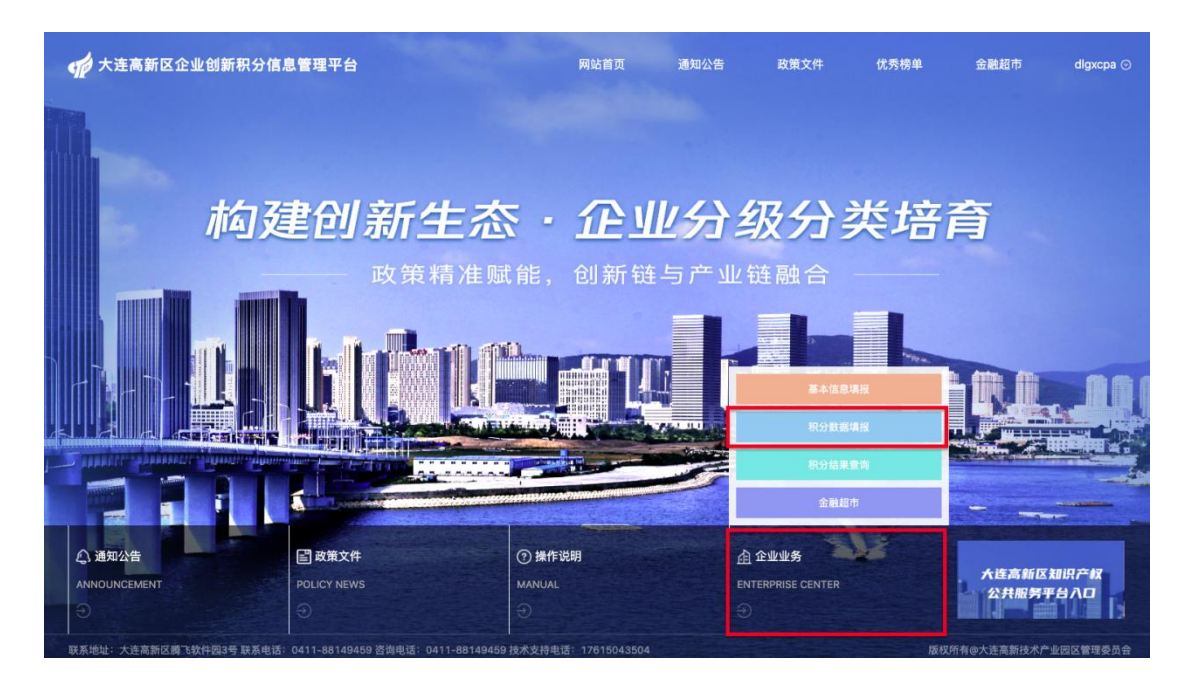

进入页面之后,可以看到当前需要填报的项目信息,点击"填报" 按钮,填报对应的表单(如果企业没有进行基本信息填报,企业是无 法进行积分数据填报的,系统会提示企业先进行基本信息填报之后再 进行积分数据填报)。也可以点击"审核结果"查看积分数据填报的 历史审核过程。

| 企业信息<br>Enterprise INFO |   | • Restored | <ul> <li>普页 &gt; 创新积5</li> </ul> |             |      |              | <u>,</u>    |
|-------------------------|---|------------|----------------------------------|-------------|------|--------------|-------------|
| 企业基本信息                  | ^ | 序号         | 填报年份 👙                           | 标题          | 开始时间 | 结束时间         | 操作          |
| 基本信息填报                  |   | 1          | 2021                             | 高新区创新积分2021 |      | June - 1 - 1 | ☑ 填报 ◎ 审核结果 |
| 创新积分填报                  | ^ |            |                                  |             |      |              |             |
| 积分数据填服                  |   |            |                                  |             |      |              |             |
| 季报、年报填报                 |   |            |                                  |             |      |              |             |
| 创新积分结果                  | ~ |            |                                  |             |      |              |             |
| 创新积分应用                  | ~ |            |                                  |             |      |              |             |
|                         |   |            |                                  |             |      |              | ±1.00%//图   |

积分数据填报分为两类:第一类为基本数据填报、第二类为相关 资质填报。在基本数据填报页面,系统会将已经填报过火炬数据的企 业数据自动导入到企业经营信息栏目中,无需企业填报。如果企业未 进行过火炬数据填报,需要按照页面要求进行相关数据填报及证明材 料上传,页面会提供证明文件模板。

| 基本数据填报  相关资                      | 质填报      |    |                                    |         | 返  |
|----------------------------------|----------|----|------------------------------------|---------|----|
| 联系人信息                            |          |    |                                    |         |    |
| *填报联系人:                          | 请输入填报联系。 | K. | *填报人手机号:                           | 请输入填报人手 | 机号 |
| 企业经营信息                           |          |    |                                    |         |    |
| 2021年初所有者权益:                     | 请输入年     | 万元 | * 2021年末所有者权益:                     | 请输入年    | 万元 |
| * 2021年研发费用:                     | 请输入20    | 万元 | * 2020年研发费用:                       | 请输入20   | 万元 |
| * 2021年营业收入:                     | 请输入20    | 万元 | * 2020年营业收入:                       | 请输入20   | 万元 |
| 2021年企业实际上缴税<br>费总额 <sup>:</sup> | 请输入20    | 万元 | _ 2020年企业实际上缴税<br>费总额 <sup>:</sup> | 请输入20   | 万元 |
| 企业2021年研发费用加<br>计扣除所得税减免额        | 请输入企     | 万元 | *资产负债表:                            | 上传 ◎    |    |
| 2021年所得税纳税申报<br>表或审计报告           | 上传 ◎     |    | 2020年所得税纳税申报<br>表或审计报告             | 上传 ◎    |    |
| 企业人员信息                           |          |    |                                    |         |    |

| 企业人员信息          |                 |   |                           |                    |   |
|-----------------|-----------------|---|---------------------------|--------------------|---|
| * 2021年12月社保人数: | 请输入2021年12月社保人数 | 人 | * 2021年12月社保人数证<br>* 明文件: | 上传 ④ 社保证明文件模版下载    |   |
| 2020年12月社保人数:   | 请输入2020年12月社保人数 | 人 | * 2020年12月社保人数证<br>* 明文件: | 上传                 |   |
| *大学本科学历人数:      | 请输入大学本科学历人数     | А | *研究生学历人数:                 | 请输入研究生学历人数人数       | Х |
| * 期末人员总数:       | 请输入期末人员总数       | 人 | * 企业当年吸纳高校应届<br>* 毕业生人数   | 请输入企业当年吸纳高校应属毕业生人数 | А |
| *研发人员数:         | 请输入研发人员数        | 人 | *企业人员证明文件:                |                    |   |

在页面上点击相关资质填报,可以进入资质填报页面,大部分资 质数据不用企业用户进行填报,企业用户仅需要对有数据的指标(红 色显示具体数据条数)进行核实查验,避免平台数据导入出现差错。 如果数据和企业数据有出入,企业用户需要与对应数据负责的部门进 行联系,对数据进行修改。

| 企业基本信息             | 基本数据填报 相关资质填报                                                       |                                                                                                    | 返回                                                                                             |
|--------------------|---------------------------------------------------------------------|----------------------------------------------------------------------------------------------------|------------------------------------------------------------------------------------------------|
| 基本信息填报             |                                                                     |                                                                                                    | 2021年度创新积分指标说明文件下载                                                                             |
| 创新积分填报 ^           | 8         指标4企业期末拥有有效知识产权数           1 新记录         2 查有             | 1 余记录         3 查看                                                                                                    | <ul> <li>8 指続5:企业当年发明专利申请量</li> <li>21 気に承</li> </ul>                                          |
| 创新积分结果 >  创新积分应用 > | <ul> <li>X 指称6:企业当年PCT专利申请量</li> <li>1 条记录</li> <li>2 城部</li> </ul> | <ul> <li>8 指标7:企业当年技术合同总成交额</li> <li>2 余记录</li> </ul>                                                                                                    | <ul> <li>              指标13:是否完成科技型中小企业入库      </li> <li>             新記录         </li> </ul>  |
|                    | 指标13:是否完成科技型中小企业注册           1 余记录         2 百有                     | 1 余記録     1     2     2     6                                                                                                    | <ul> <li>              指标15:获评省级雏鹰、瞪羚、独角兽…      </li> <li>             新記録         </li> </ul> |
|                    | 3 指标16获评各级专祷特新称号           0 条记录         2 百台                       | <ul> <li>1</li> <li>1</li> <li>1</li> <li>1</li> <li>3</li> <li>1</li> <li>1</li> <li>2</li> <li>2</li> <li>2</li> <li>2</li> <li>2</li> <li>2</li> <li>2</li> <li>2</li> <li>2</li> <li>4</li> <li>3</li> <li>4</li> <li>4</li> <li>5</li> <li>4</li> <li>4</li> <li>4</li> <li>5</li> <li>4</li> <li>4</li> <li>5</li> <li>4</li> <li>4</li> <li>5</li> <li>4</li> <li>4</li></ul> | 1     指标18-获评院士、专家工作站       0     余记录                                                          |
|                    |                                                                     |                                                                                                    |                                                                                                |
| 新积分填报              |                                                                     |                                                                                                    | 2021年後別期移行指标。                                                                                  |
| 积分数据填制 指标7:企业当年    | 技术合同总成交额                                                            |                                                                                                    | X X                                                                                            |
| 季报、年报堆<br>负责部门:高新区 | 科技创新局 负责人:高新区科技创新局 联系电话:04                                          | 11-84820327(如对此指标数据有疑问,请与相关部门电话联                                                                                                    | 关系。)                                                                                           |
| (积分结果<br>序号 合      | 同编号 项目名称 登记类型                                                       | 成交额 技术交易额                                                                                                    | 合同类别 1 操作 企业                                                                                   |
| 和分应用<br>1<br>2     | the second of the                                                   | and the second second                                                                                                    |                                                                                                |
|                    |                                                                     |                                                                                                    | . 32                                                                                           |

页面上展示为黄色的指标数据,需要企业进行补充填报,点击填 报按钮之后,企业用户可以对数据进行删除和新增。

| ENTERPRISE INFO             | RMATION | ● 我的位置:首页>创新积分填报>积分数据填报                                                                      |                                       |                                                       |
|-----------------------------|---------|----------------------------------------------------------------------------------------------|---------------------------------------|-------------------------------------------------------|
| 企业基本信息                      | ^       | 基本数据填报 相关资质填报                                                                                |                                       | 返回                                                    |
| 基本信息填报                      |         |                                                                                              |                                       | 2021年度创新积分指标说明文件下重                                    |
| 创新积分填报<br>积分数据填报<br>季报、年报填报 | ^       | <ul> <li>              指标4:企业期末拥有有效知识产权数      </li> <li>             新记录         </li> </ul> | 指标4企业期末拥有有效知识产权数              1 新記录   | <ul> <li>8 指称5:企业当年发明专利申请量</li> <li>21 余记录</li> </ul> |
| 创新积分结果<br>创新积分应用            | *<br>*  | 指統6:企业当年PCT<                                                                                 | 3 指版7企业当年技术合同总成交额       2 条记录         | <ul> <li>         ・</li></ul>                         |
|                             |         | <ul> <li>基 指标13是否完成科技型中小企业注册</li> <li>1 新记录</li> </ul>                                       | 8     指标14获评图家级高新技术企业       1     新记录 | <ul> <li></li></ul>                                   |

| 指标5:1 | 2业当年发明专利申请                                                    | 量                     |                  |                  |                                                                                                    |                                                                                                    | × ×                                                    |
|-------|---------------------------------------------------------------|-----------------------|------------------|------------------|----------------------------------------------------------------------------------------------------|----------------------------------------------------------------------------------------------------|--------------------------------------------------------|
| 负责部门  | : 知项科   负责人: 知                                                | I项科 联系电话: 041         | 1-83891683(如对此指标 | 数据有疑问,请与相关部      | 门电话联系。)                                                                                                    |                                                                                                    | + 新增                                                   |
| 序号    | 专利号                                                           | 专利名称                  | 申请日期             | 公开公告日            | 专利类型                                                                                                    | 当前状态                                                                                                    | 1 操作                                                   |
| 1     |                                                               |                       |                  |                  |                                                                                                    |                                                                                                    | 白 删除                                                   |
| 2     | <pre>c</pre>                                                  | 100                   | 1000             | 100              |                                                                                                    | 公开                                                                                                    | : 口册除                                                  |
| 3     | ¢                                                             | and the second second |                  |                  | 之明专                                                                                                    | 利公开                                                                                                    | : 自删除                                                  |
| 4     | č                                                             | 100 C                 |                  |                  | 100                                                                                                    | 公开                                                                                                    | : 口册除                                                  |
| 5     | 6                                                             | 1000                  |                  |                  | 100                                                                                                    | 公开                                                                                                    | : ① 删除                                                 |
| 6     |                                                               | 1000                  |                  | 1.00             | 100                                                                                                    | 公开                                                                                                    | : 🗋 删除                                                 |
| 7     | (                                                             | 1000                  | 100              | 100              | 100                                                                                                    | 公开                                                                                                    | : ① 删除                                                 |
| 8     | (                                                             | 1.201                 |                  | 10.00            |                                                                                                    | 公开                                                                                                    | : 口册除                                                  |
| 9     | (                                                             |                       |                  | 1.00             | 1.00                                                                                                    | 公开                                                                                                    | : ① 删除                                                 |
|       | 指标5:公<br>(大)<br>(大)<br>(大)<br>(大)<br>(大)<br>(大)<br>(大)<br>(大) | 描続5:企业当年发明专利申请        | 指称5: ふせ当年发明专利申请品 | 指称5: 企业当年发明专利申请品 | 指标5:企业当年发明专利申请量 免责部门: 知项科: 负责人: 知项科: 联系电话: 0411-83891683(如对此指标数据有疑问,请与相关部 序号 受利号 受利名称 申请日期 公开公告日 1 2 ● ● ● ● ● ● ● ● ● ● ● ● ● ● ● ● ● ● ● | 指抗5:公业当年发明专利申请品          検売部门:       知承社       知承社       服果电話:       0411-83891683位如对此指标数据有规问,请与相关部门电话联系。)         序号       受利容       受利名称       申请日期       公开公告日       受利类型         1 | 描訳:: というまま いっという いっかい いっかい いっかい いっかい いっかい いっかい いっかい いっ |

### 2.1.4 积分结果查询

经过2.1.3节积分数据填报之后,平台会进行最后数据的审核和 积分计算工作,企业用户在得到通知之后,对积分结果进行查看。在 平台首页"企业业务"模块,点击"积分结果查询"进入二级页面。

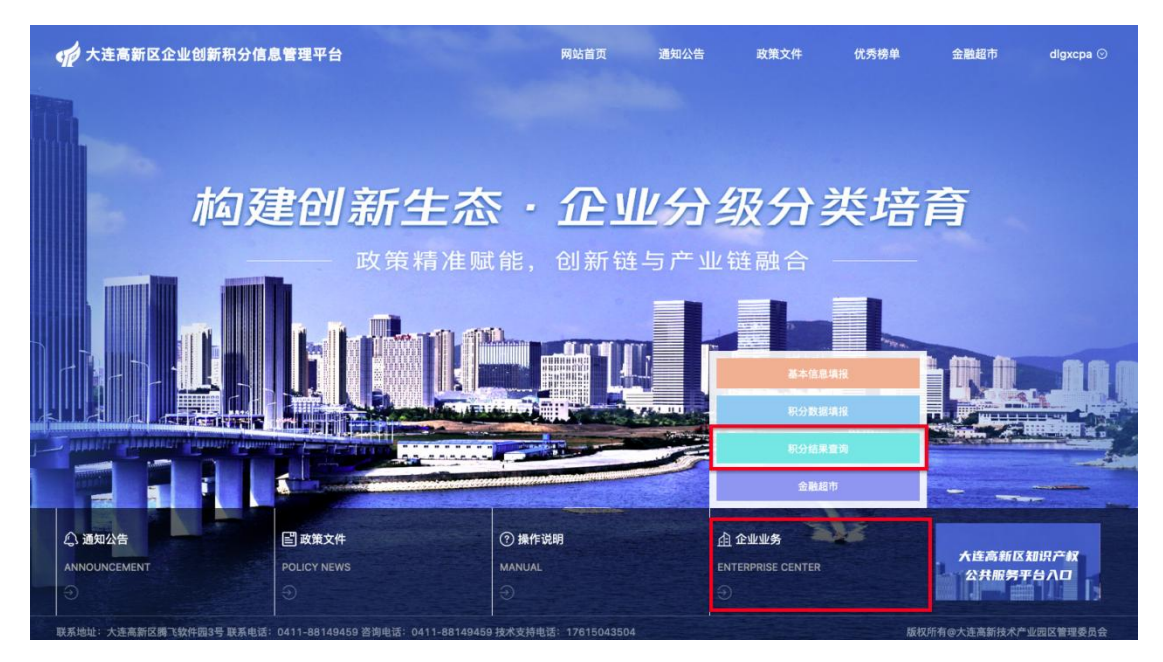

目前属于基础数据填报期,页面暂时没有结果呈现。

(1) 积分结果查询

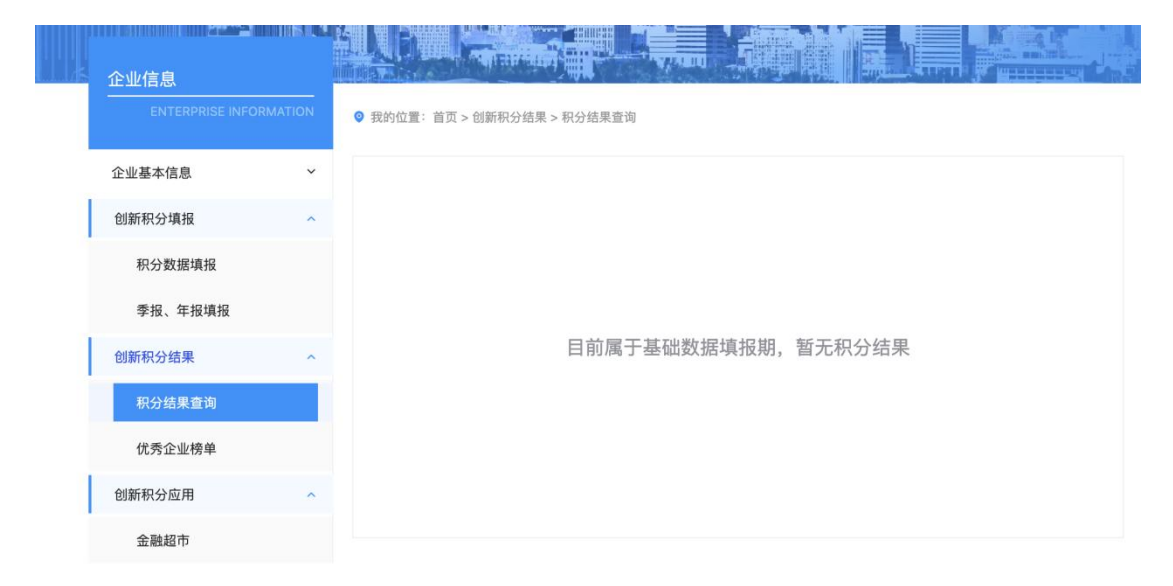

(2) 优秀企业榜单

| 4 | 企业信息<br>ENTERPRISE INF | FORMATION | <ul> <li>● 我的位置: 直页 &gt; 创新积分结果 &gt; 优秀企业榜单</li> </ul> |  |
|---|------------------------|-----------|--------------------------------------------------------|--|
|   | 企业基本信息                 | ~         |                                                        |  |
| I | 创新积分填报<br>创新积分结果       | ~<br>^    |                                                        |  |
|   | 积分结果查询<br>优秀企业榜单       |           | 日前屋干基础数据值报期。新无棒单数据                                     |  |
|   | 创新积分应用                 | ~         |                                                        |  |
|   |                        |           |                                                        |  |
|   |                        |           |                                                        |  |

# 2.1.5 创新积分应用

在平台首页"企业业务"模块,点击"金融超市",进入二级页 面。也可以通过点击平台首页,最上方导航栏"金融超市",进入二 级页面。

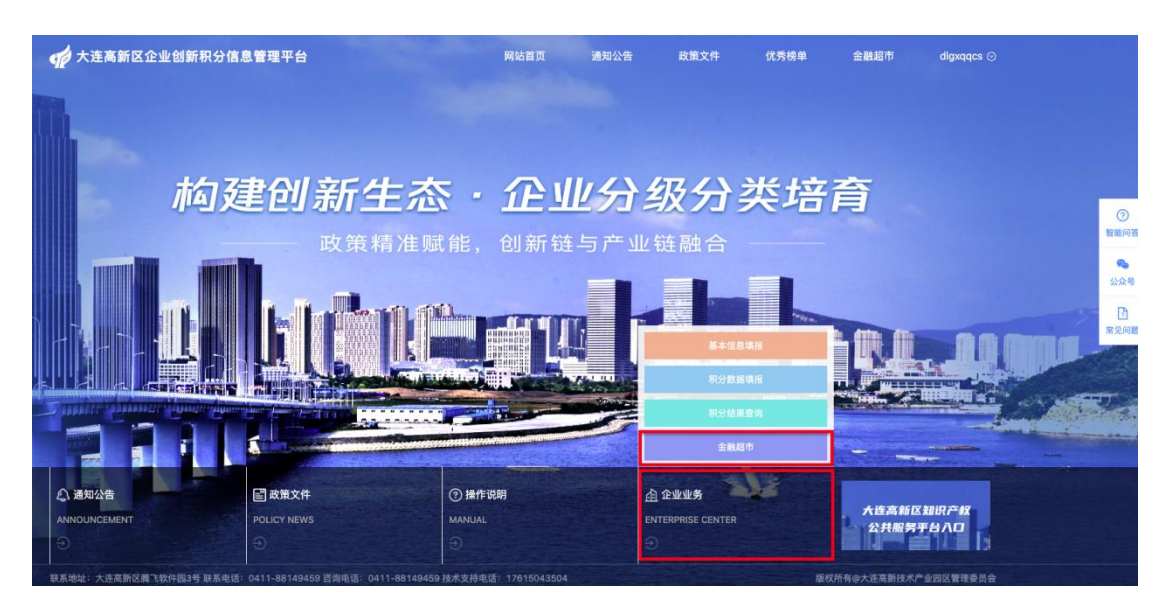

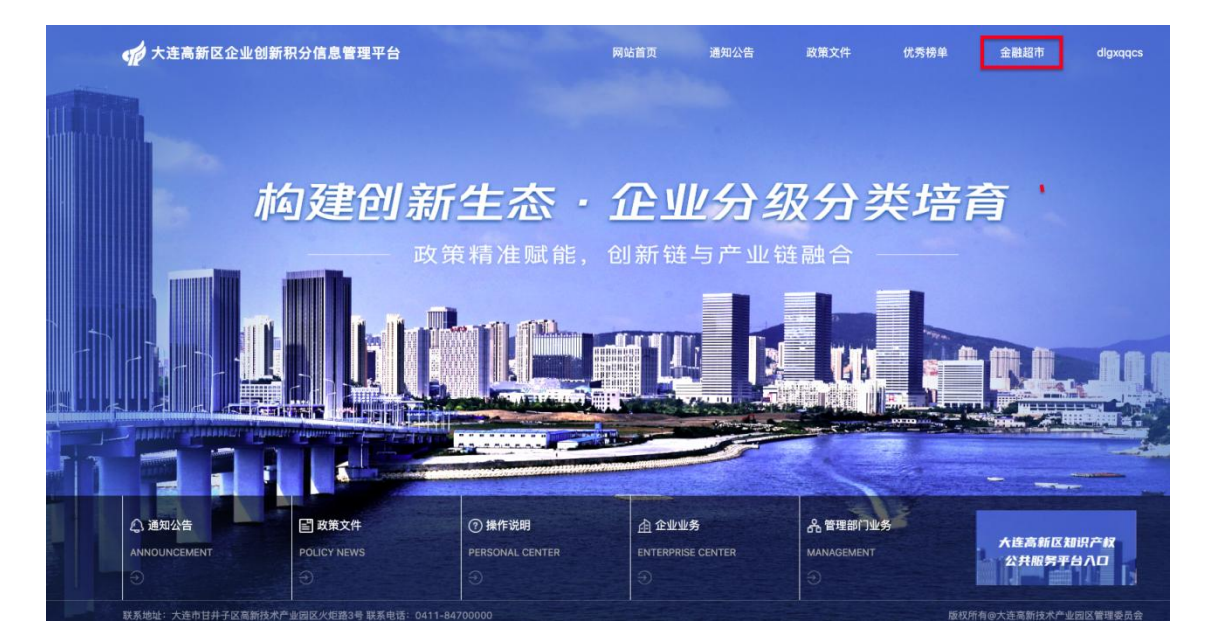

在金融超市页面中,可以看到目前银行针对创新积分的各类金融 产品,点击查看按钮,可以进入对应的产品页面。

| ENTERPRISE INFO            | ORMATION | ● 我約位置: 首页> 创新积分应用> 金融超市 |                                     |                                                                   |                            |                                                                                                    |                           |  |  |
|----------------------------|----------|--------------------------|-------------------------------------|-------------------------------------------------------------------|----------------------------|----------------------------------------------------------------------------------------------------|---------------------------|--|--|
| 企业基本信息<br>创新积分填报<br>创新积分结果 | •        | 使<br>B 中国                | <b> 农业银行</b><br>TURAL BANK OF CHINA | EB<br>ICBC<br>中国工商银行                                              |                            | EURING OF CHINA<br>HANK OF CHINA<br>BARK OF CHINA<br>BARK |                           |  |  |
| ESTATION OF CONTRACTOR     |          | 科创贷                      |                                     | e企快贷                                                              |                            | 中银普惠                                                                                                    |                           |  |  |
| 金融超市                       |          | 农业银行                     |                                     | 工商银行                                                              |                            | 中国银行                                                                                                    |                           |  |  |
|                            |          | 查看                       | 立即申请                                | 查看                                                                | 立即申请                       | 查看                                                                                                    | 立即申请                      |  |  |
|                            |          |                          |                                     | China Construction Bank<br>China Construction Bank<br>協用快意<br>現現行 |                            | Early OF COMMUNICATIONS     Early     Zimen                                                                                                    |                           |  |  |
|                            |          | 宣看                       | 立即申请                                | 宣看                                                                | 立即申请                       | 宣看                                                                                                    | 立即申请                      |  |  |
|                            |          | 使用                       | 信银行<br>VA CITIC BANK                | R/0 度                                                             | <b>送银行</b><br>NK OF DALLAN | 、                                                                                                    | 业银行<br>STRIAL BANK COLTD. |  |  |
|                            |          | -T 12 21 J               |                                     | ALC IN 1                                                          |                            | A CONTRACT 1                                                                                                    |                           |  |  |

备注: 平台正在加紧建设中,各项功能在继续调整完善中,部分 功能未上线, 敬请谅解!

创新积分申报咨询电话: 0411-39586699

平台网站技术支持电话: 17615043504